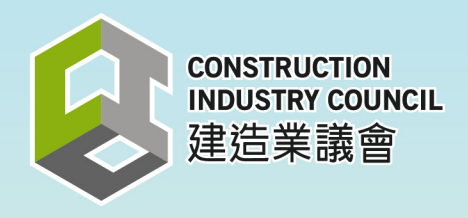

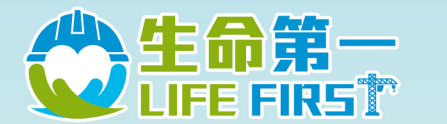

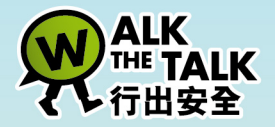

# - 前線人員安全表現紀錄計劃-FRONTLINE PERSONNEL SAFETY PERFORMANCE RECORDING SCHEME

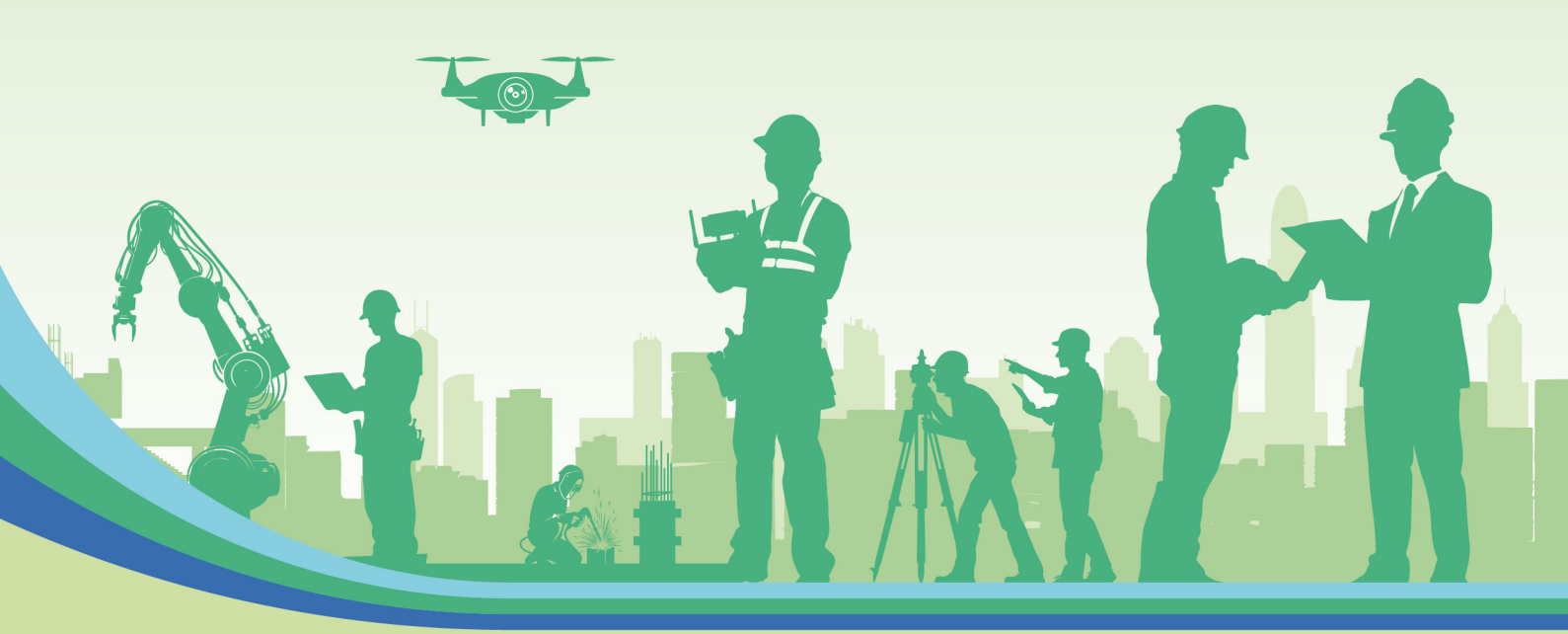

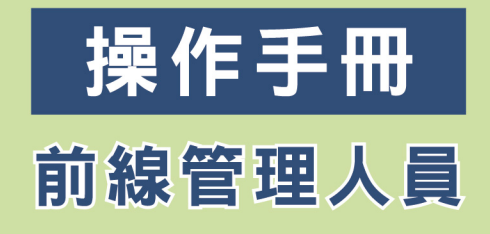

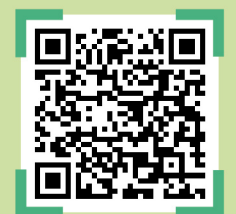

safetyrecording.cic.hk

第一版 2025年3月

# 免責聲明

本出版物僅供一般參考,不應被視為已包括全部有關

「前線人員安全表現紀錄計劃」的事項及規定。本出版物可能包括(但不限於):

(a)使用第三方從不同來源提供的信息所準備的內容,(b)第三方提供的訊息, 以及(c)互聯網網站上指向第三方訊息的連結。建造業議會(議會)已盡合理努力確保 本出版物的準確性,但讀者在使用本出版物訊息前應直接參考訊息原文和本出版物提及 的法律要求,或向其專業顧問尋求適當獨立建議。

讀者不應將本出版物視為或依賴本出版物以代替專業建議。

本出版物如有更改,恕不另行通知。本出版物沒有就任何特定目的的可靠性、完整性、 準確性或適用性作任何聲明、陳述或保證(明示或暗示)。

議會根據合同法、侵權法或其他法律,對於任何—方可能因與本出版物提供訊息或 因與本出版物的任何遺漏而引起或招致或遭受的任何損失、費用、損害或傷害, 不會承擔任何責任。

本出版物提供的資訊不會影響或損害議會根據《條例》執行其任何職能及權力。

查 詢

對本出版物有任何查詢,可與議會秘書處聯絡:

地址:九龍觀塘駿業街56號中海日升中心38樓 電話:(852) 2100 9000 傳真:(852) 2100 9090 電郵:enquiry@cic.hk 網址:www.cic.hk

© 2025 建造業議會

為進一步提升建造業前線人員的安全表現及安全意識,議會制訂「前線人員安全表現紀錄計劃」,記錄建造業前線人員的安全表現。項目負責人、評分員、前線管理人員及前線人工亦可透過建造業議會「前線人員安全表現紀錄計劃」網頁(<u>https://safetyrecording.cic.hk/zh-hk</u>)進入平台。

#### 前線管理人員界面操作示範

#### 1. 首次申請

| <ol> <li>收到「前線人員安全表現紀錄計<br/>劃 - 用戶註冊」電郵後,點擊<br/>「進入詳情」以登入平台</li> </ol> |                                                                                                    |
|------------------------------------------------------------------------|----------------------------------------------------------------------------------------------------|
| 2. 輛入「電郵地址」及「央义姓<br>名」用作登記,然後點擊「發送<br>驗證碼」                             | <complex-block><image/><complex-block><image/><complex-block><image/><image/><image/><image/><image/><image/><image/><image/><image/><image/><section-header><image/><image/><image/><image/><section-header><image/><image/><image/><image/><image/><image/><image/><image/><image/><image/><image/><section-header><section-header><section-header><image/></section-header></section-header></section-header></section-header></section-header></complex-block></complex-block></complex-block> |

| 3. | 計劃系統將發送驗證碼到登記的<br>電郵地址                                              | CONSTRUCTION<br>INDUSTRY COUNCIL         Frontline Personnel Safety<br>Performance Recording Scheme<br>前線人員安全表現紀錄計劃 |
|----|---------------------------------------------------------------------|----------------------------------------------------------------------------------------------------|
|    |                                                                     | 致前線管理員:<br>您收到此電子郵件是因為請求提供可用於身份驗證的一次性密碼。<br>請輸入以下驗証碼進行驗證:<br>如果您沒有執行此要求,請忽略此電子郵件。<br>建造業議會                          |
| 4. | 於計劃平台輸入其驗證碼,點擊<br>「提交」登入平台                                          | A centre of the formance Recording Scheme<br>前線人員安全表現紀錄計劃                                                           |
| 5. | <ul> <li>閱讀計劃同意書後,在適用陳述<br/>項目方格加上「✓」</li> <li>點擊「同意和繼續」</li> </ul> | Fall可放出   ************************************                                                                      |

| <ol> <li>系統顯示「計劃同意書」,前線<br/>管理人員可以點擊「查詢紀錄」<br/>進入平台</li> </ol> |                        |
|----------------------------------------------------------------|------------------------|
|                                                                | 電郵地址                   |
|                                                                | 日期 30/03/2025 22:49:54 |
|                                                                | 英文姓名                   |
|                                                                | 中文姓名                   |
|                                                                | 查詢紀錄                   |

#### 2. 查詢安全表現紀錄

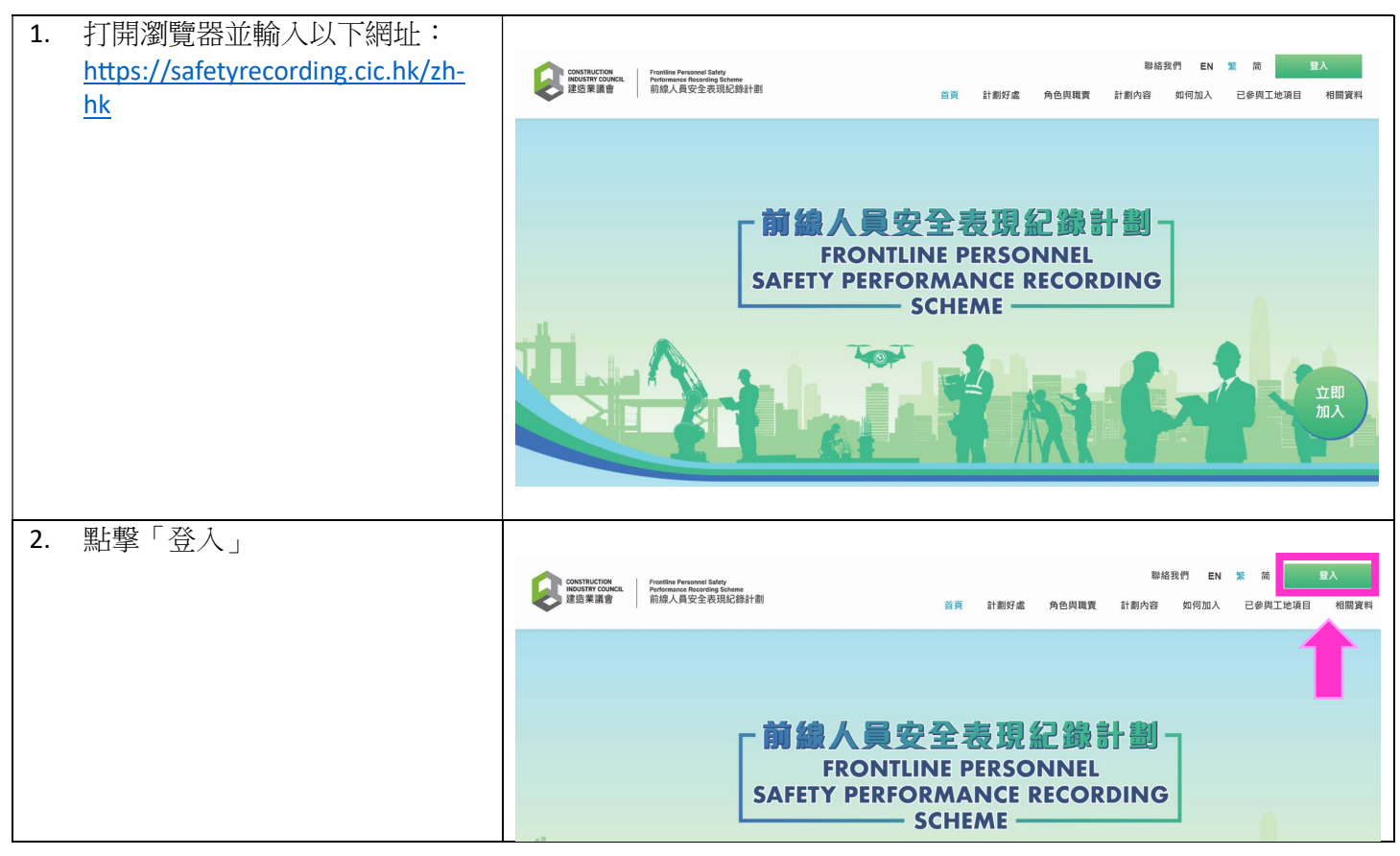

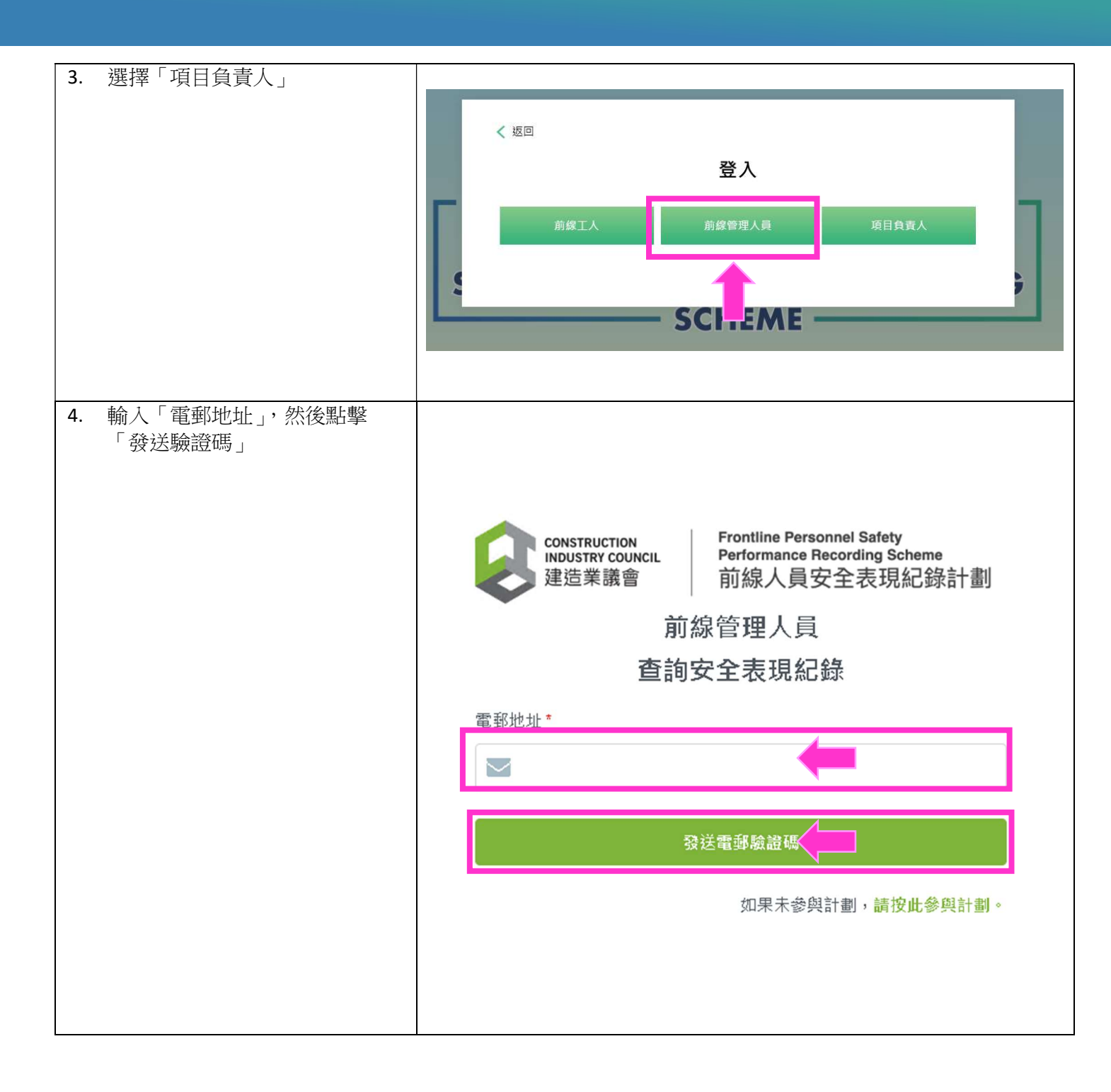

| <ol> <li>計劃系統將發送驗證碼到登記的<br/>電郵地址,於計劃平台輸入其驗<br/>證碼,點擊「提交」登入平台</li> </ol> | CONSTRUCTION<br>INDUSTRY COUNCIL<br>建造業議會<br>Frontline Personnel Safety<br>Performance Recording Scheme<br>前線人員安全表現紀錄計劃                                                                                                    |  |  |  |  |  |  |  |
|-------------------------------------------------------------------------|----------------------------------------------------------------------------------------------------|--|--|--|--|--|--|--|
|                                                                         | 驗證碼 *                                                                                                    |  |  |  |  |  |  |  |
|                                                                         | 提交                                                                                                    |  |  |  |  |  |  |  |
|                                                                         | 返回                                                                                                    |  |  |  |  |  |  |  |
|                                                                         | Copyright © 2025 (CIC). All Rights Reserved.                                                                                                    |  |  |  |  |  |  |  |
| 6. 閱讀條款與細則後點擊「同意和 繼續」                                                   | 除款與細則     法理正成正: 關 183%增可所有對劑劑 1%%約1%加以化用所工牛目的適用沾法條 "法殊、法财、殊财、保财、保财、依那么(知口)"     是僅: 議會未行使或執行本條款的任何條款或部分條款該定會導成對該權利或條款的獲權。任用對本條款的任何條款的棄權只會在經書面形式且我們熟着下有效。     可分配性: 如果本條款的任何條款或部分條款該任何法院或有管權權的機構認定為完全或部分非法、編成或不可執行,則在必要的範圍內,該條款(或其中的部分)應與本條款     动 而不够當素條款的其餘條成(或部分條款)的得效性或條行。     提通: 本條款及其項下股子的任何權利及許可不得由關下轉移取講論,但當會可以不受限制地轉讓。     违数認證: 這是關下與議會之關關於計劃及使用編L平台的完整協議,僅是隨邊議會對本條款的修改造行移改。     显示: 任何人為非本才證一方並無權利稅據(公台)(第三者權利)條例)(香港法律第623章)執行任何在本條款下的條款,即使本條款投予任何權利給第三方,不需取得他     的的問題,說解病要改改本條款。     證: 如英文及中文版本之關存在任何不一致的情况,則應以與文版本為漆。     [1]     如    [1]     如    [1]     [1]     [1]     [1]     [1]     [1]     [1]     [1]     [1]     [1]     [1]     [1]     [1]     [1]     [1]     [1]     [1]     [1]     [1]     [1]     [1]     [1]     [1]     [1]     [1]     [1]     [1]     [1]     [1]     [1]     [1]     [1]     [1]     [1]     [1]     [1]     [1]     [1]     [1]     [1]     [1]     [1]     [1]     [1]     [1]     [1]     [1]     [1]     [1]     [1]     [1]     [1]     [1]     [1]     [1]     [1]     [2]     [2]     [2]     [2]     [2]     [2]     [2]     [2]     [2]     [2]     [2]     [2]     [2]     [2]     [2]     [2]     [2]     [2]     [2]     [2]     [2]     [2]     [2]     [2]     [2]     [2]     [2]     [2]     [2]     [2]     [2]     [2]     [2]     [2]     [2]     [2]     [2]     [2]     [2]     [2]     [2]     [2]     [2]     [2]     [2]     [2]     [2]     [2]     [2]     [2]     [2]     [2]     [2]     [2]     [2]     [2]     [2]     [2]     [2]     [2]     [2]     [2]     [2]     [2]     [2]     [2]     [2]     [2]     [2]     [2]     [2]     [2]     [2]     [2]     [2]     [2]     [2]     [2]     [2]     [2]     [2]     [2]     [2]     [2]     [2]     [2]     [2]     [2]     [2]     [2]     [2]     [2]     [2]     [2]     [2]     [2]     [2]     [2]     [2]     [2]     [2]     [2]     [2]     [2]     [2]     [2]     [2]     [2]     [2]     [2]     [2]     [2]     [2]     [2]     [2]     [2]     [2]     [2]     [2]     [2]     [2]     [2]     [2]     [2]     [2]     [2]     [2]     [2]     [2]     [2] |  |  |  |  |  |  |  |
| 安全表現                                                                    |                                                                                                    |  |  |  |  |  |  |  |
| 7. 點擊「個人信息」                                                             |                                                                                                    |  |  |  |  |  |  |  |
| 圓形標示會反映現時的個人安全<br>表現                                                    | (*) 項目設備範理                                                                                                    |  |  |  |  |  |  |  |
|                                                                         | 回 史全表現改造議社         個人信息           同 計#同意書         英文姓名         中文姓名                                                                                                    |  |  |  |  |  |  |  |
|                                                                         |                                                                                                    |  |  |  |  |  |  |  |
|                                                                         |                                                                                                    |  |  |  |  |  |  |  |

## 安全表現紀錄

8. 點擊「安全表現紀錄」

系統會顯示所有現存的安全表現 紀錄及其狀態

| 88 9428868 |                                                          |                        |               |                       |     |             |      |               |            |                    |
|------------|----------------------------------------------------------|------------------------|---------------|-----------------------|-----|-------------|------|---------------|------------|--------------------|
| □ 項目授權管理   | <b>梁昭</b> (總項)                                           |                        |               | 缺失(總分)                |     |             |      |               |            |                    |
| ② 安全表現改進課程 | 🖒 1                                                      |                        |               | <b>Ф</b> З            |     |             |      |               |            |                    |
| D HERRS    | <ul> <li>表現記錄</li> <li>優點/缺失</li> <li>● 全部 優點</li> </ul> | <ul> <li>缺失</li> </ul> |               |                       |     |             |      |               |            |                    |
|            | 紀経編號 機構                                                  | <b>建</b>               | 安全表現類別        | 安全表現事項                | 分數四 | 優點或缺失       | 狀態   | <b>狀態(上訴)</b> | 事件日期       | 創建日期               |
|            | CN52025033000006                                         |                        | 安全委動事項        |                       | 1   | <b>○ 侵點</b> | Bark |               | 29/03/2025 | 30/03/2025 23 18 1 |
|            | CNS2025033000007                                         |                        | (1) 個人防器裝備的使用 | 1.1 在工地範圍內沒夠保戴安全領域錄等。 | 3   | (989)       | E    |               | 27/03/2025 | 30/03/2025 23:21:2 |
|            | 44 : 2:20                                                |                        |               |                       |     |             |      |               |            | 1 页 共              |

#### 3. 報讀安全表現改進課程

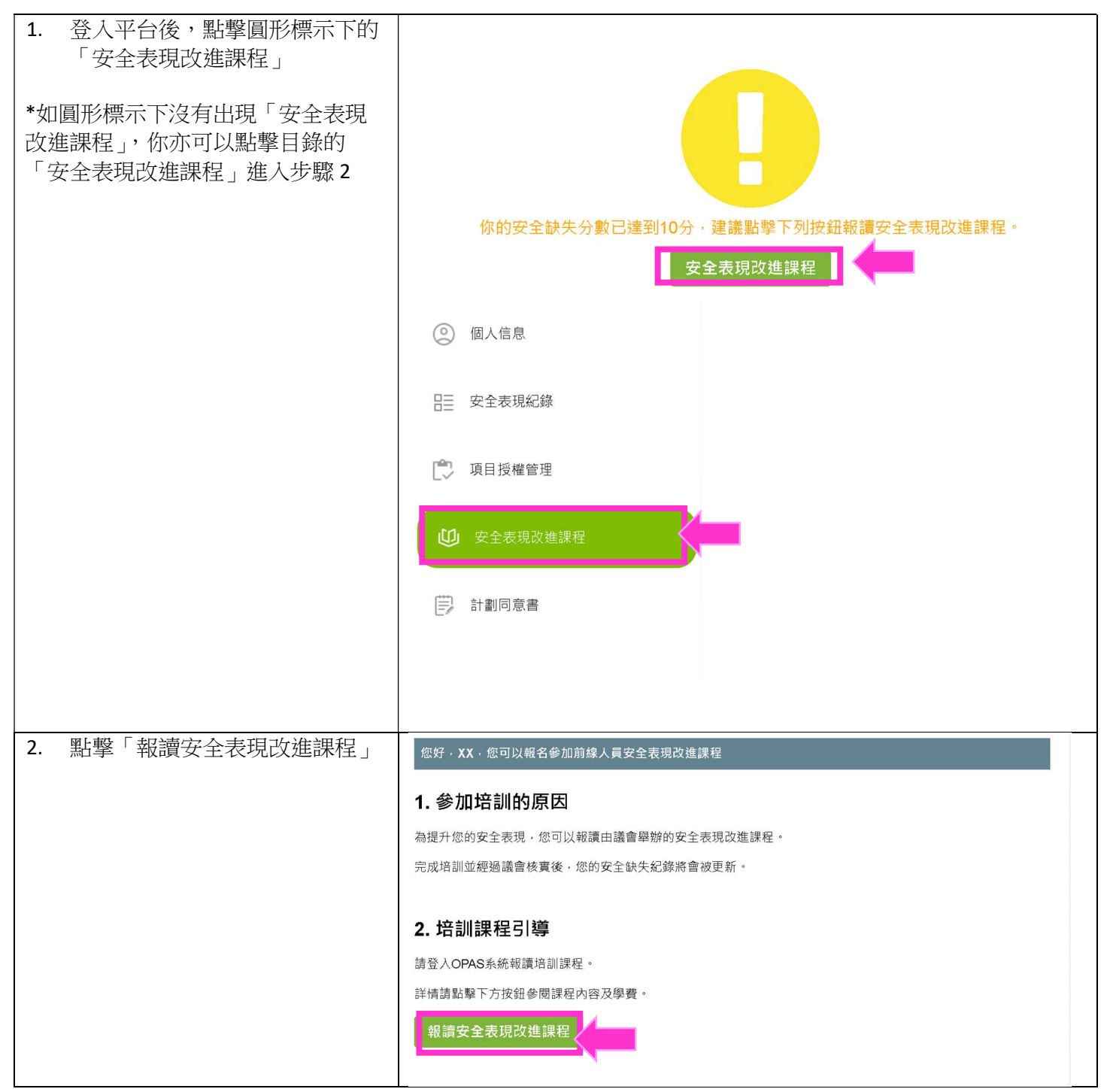

| <ol> <li>點擊「確定」以導向到香港建造<br/>業學院繼續完全安全表現改進課<br/>報名程序</li> </ol> | 您好·XX·您可以報名參加前線人員安全表現改進課程       1. 参/     ①     請確認     ×       為提升於     ①     請確認     ×       完成培書     您將會被重新導向到香港建造學院網站以完成安全表現改進課程報名程序。     2. 培書 |
|----------------------------------------------------------------|----------------------------------------------------------------------------------------------------|
|                                                                | 完成培註 您將會被重新導向到香港建造學院網站以完成安全<br>表現改進課程報名程序。<br><b>2. 培語</b><br>請登人C<br>詳情請點擊下力按如麥閱課程內容及學質。<br>報讀安全表現改進課程                                             |

### 4. 管理項目授權

| <ol> <li>登入平台後,點擊「項目授權管<br/>理」,然後點擊相關項目的「授<br/>權」開關以變更設定</li> </ol> | <ul> <li>② 個人信息</li> <li>□ 安全表現紀線</li> <li>○ 項目短程管理</li> <li>○ 以目短程管理</li> <li>○ 安全表現改進課程</li> </ul> | 項目授權管理       機構     項目       -     >       提奪     重設       版構 | ī<br>↓<br>項目                                | 授權日期                | 已授權     |
|---------------------------------------------------------------------|----------------------------------------------------------------------------------------------------|---------------------------------------------------------------|---------------------------------------------|---------------------|---------|
|                                                                     | ⇒♪ 計劃向原酬                                                                                             | <b>测試有限公司</b><br>共:1項                                         | Sanity Check Project 1                      | 30/03/2025 22:51:56 | 1 页:共1页 |
| 2. 點擊「確認」以停止項目授權                                                    | 「項目授權管理<br>「」請確認<br>停用此項目授權後<br>其他項目的安全紀                                                             | ,該項目管理員便不能<br>錄 。<br>確定                                       | ×<br>悲讀取你於<br>「 <sup>理」</sup> 」<br>//03/202 | 25 22:51:56         | 已授權     |

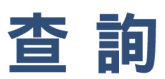

對本出版物有任何查詢,可與議會秘書處聯絡:

地址:九龍觀塘駿業街56號中海日升中心38樓 電話:(852) 2100 9000 傳真:(852) 2100 9090 電郵:enquiry@cic.hk 網址:www.cic.hk

© 2025 建造業議會